## Kurzanleitung Giro Expressverkauf (S-App)

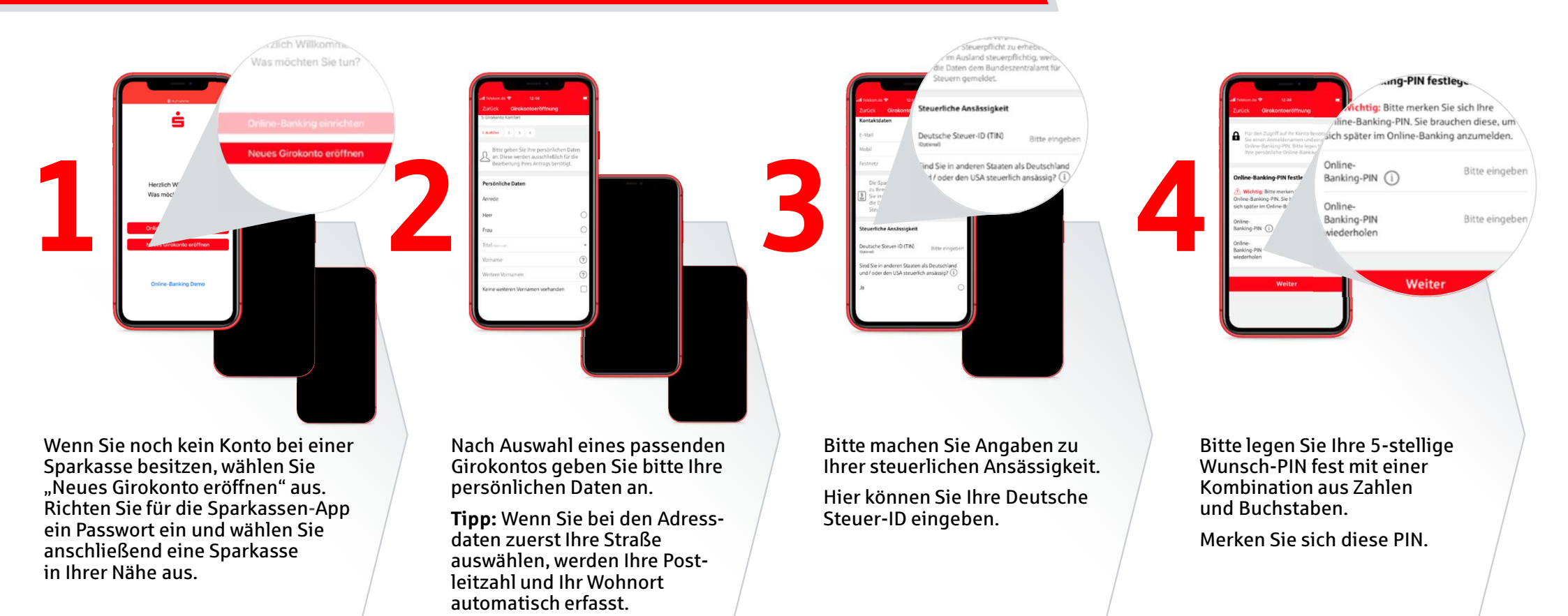

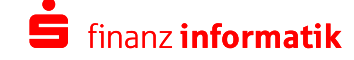

## Kurzanleitung Giro Expressverkauf (S-App) $\bigcirc$ Vielen Dank Wir prüfen jetzt Ihre Daten. Ihre Kontonummer (IBAN): Sparkasse FDVG 421 (Abnahme DE32 0000 0000 0000 0000 00 farm Para Radicula Distant Data (1 n im Reparar Inicht in der nen oder ihre i ten für Ihr Konte Vielen Dan regitimation arbeiten n Partner S-Markt & Mehrwen voraussetzungen: Einverständnis mit der Aufzeichnung der Ich stimme der Dat die Schufa Holding AG zu. (1) Videolegitimation Ich bin mit den Konditionen Verwahrentgelt einverstanden. Service (10, 42, Normal Service) Instant Ref Service (Instant Ref BUT Service (Int) Service (Int) Service (Instant Service) (Instant Service) Schnelle und stabile Internetverbindung Informationen für den Einleger habe (mind. 2 Mbit/s Upload) Endgerät mit Webcam, Lautsprecher Kostenpflichtig bestellen

Bitte überprüfen Sie die persönlichen Angaben. Lesen Sie sich bitte die Nutzungsbedingungen durch und speichern Sie diese anschließend auf Ihrem Endgerät.

Mit "Kostenpflichtig bestellen" werden Sie zu der Videolegitimation übergeleitet. Sie können die Videolegitimation jederzeit aus der App heraus starten.

Bitte berücksichtigen Sie unsere Voraussetzungen zum Starten der Videolegitimation.

Halten Sie Ihren Personalausweis oder Reisepass bereit. Im oberen Teil des Bildschirms finden Sie Ihre reservierte IBAN.

Wenn Sie die Videolegitimation erfolgreich abgeschlossen haben, werden Ihnen Ihre Registrierungsdaten für die S-pushTAN-App umgehend per Post zugesendet, um Ihr Konto abschließend einzurichten. Nach Erhalt der Registrierungsunterlagen können Sie über den Befehl "Konto freischalten" Ihr Konto abschließend einrichten, indem Sie den QR-Code mit Ihrem Smartphone scannen.

Ihr Konto ist nun eröffnet und kann vollumfänglich genutzt werden.

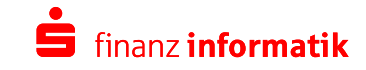

© Finanz Informatik Stand 05/2020